# IPC/300LR

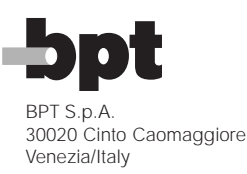

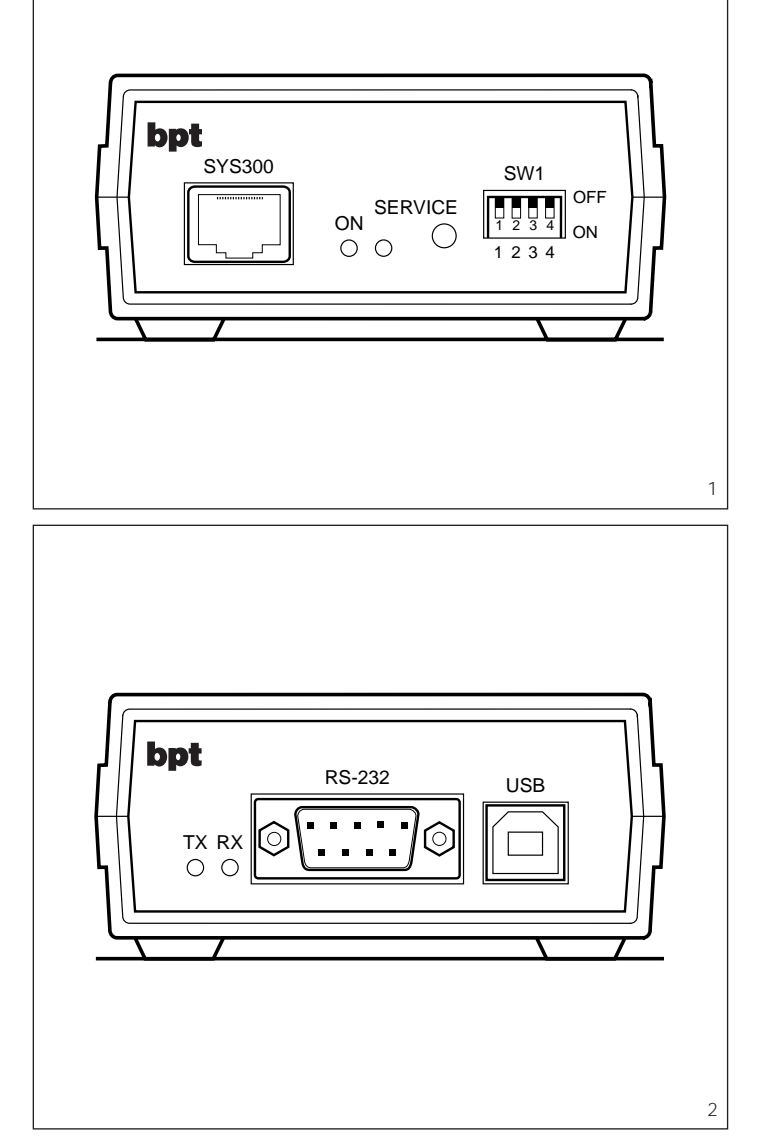

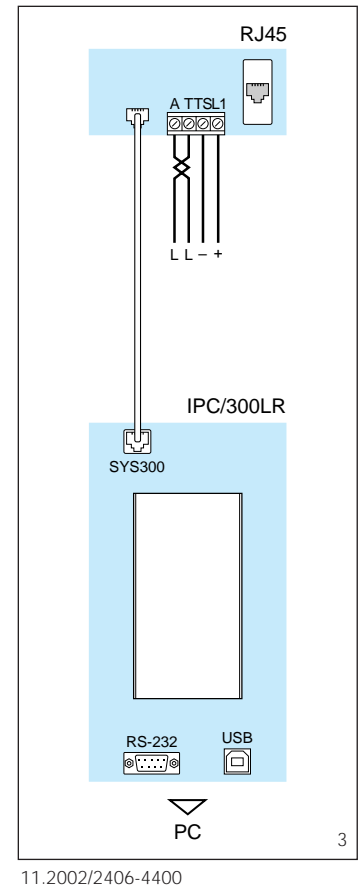

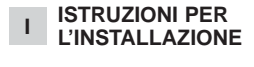

#### **INTERFACCIA IPC/300LR**

L'interfaccia permette la programmazione di impianti realizzati con sistema 300 oppure misti sistema 300 e X2 mediante PC.

#### Composizione della confezione

- 1 Interfaccia IPC/300LR. 1 - Cavo di connessione al sistema 300.
- 1 Cavo seriale RS-232
- 1 CD con il software PCS/300.
- 1 Presa RJ45.

## Caratteristiche tecniche

- Alimentazione: da sistema 300 tramite connettore SYS300 (fig. 3).
- Assorbimento: 80 mA max. • Temperatura di funzionamento: da 0 °C a +50 °C
- Dimensioni: 145x85x37 mm.

#### Comunicazione con sistema 300

- Tipo: transceiver RS485. Velocità di trasmissione: 78
  - Kbps.
- Connettore RJ45 (fig. 1): 1
- L linea dati 2
- 3 – massa
- 4 +12÷18 Vcc
- 5
- 6 - massa 7
- Ĺ linea dati 8

#### Comunicazione seriale

- Tipo: RS-232.
- Velocità di trasmissione: 19,2 Kbps.
- · Impostazioni: parità = n
- databit = 8
  - stopbit = 1
- controllo di flusso = nessuno. · Connettore DB9 maschio (fig. 2)
- 1 nc
- 2 RXD
- 3 TXD
- 4 DTR
- 5 GND
- 6 DSR
- 7 +5 V, 10 mA
- 8 nc 9 nc

#### **Comunicazione USB** • Tipo: USB 1.1.

- · Velocità di trasmissione: Full Speed
- · Connettore: tipo B.

#### Presa RJ45

- Funzione dei morsetti (fig.3)
- А L linea dati

т

- TS -
- L1 +

# Istruzioni per l'installazione

Installare il programma PCS/300 dal CD in dotazione su un PC.

#### Modalità di connessione 1 - Collegamento con porta di comunicazione seriale RS-232.

Questa installazione non richiede alcun driver Windows.

È sufficiente connettere la porta COM del PC al connettore RS-232 tramite il cavo in dotazione (fig. 3). Selezionare la porta di comunicazione seriale a cui è connessa l'interfaccia dal programma PCS/300 (vedere le relative istruzioni).

#### 2 - Collegamento con porta di comunicazione USB.

Connettere l'interfaccia alla porta USB del PC usando un cavo USB. Windows riconoscerà automaticamente che è stato collegato un nuovo dispositivo e chiederà il file del driver.

Selezionare la cartella PCS/300 nella quale è stato installato il programma e dare l'ok.

Lo stato dell'interfaccia può essere verificato sotto i dispositivi USB dell'icona Sistema nella cartella Pannello di controllo.

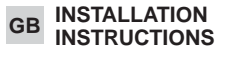

# **IPC/300LR INTERFACE**

The interface can be used to program installations realized with a 300 system or with mixed 300 and X2 systems via personal computer.

#### Packaging composition

- 1 IPC/300LR interface.
- 1 Connection cable to system 300.
- 1 RS-232 serial cable.
- 1 CD with PCS/300 software.
- 1 RJ45 socket.

#### **Technical characteristics**

- · Supply voltage: from system 300 by means SYS300 connector.
- Current demand: 80 mA max.
- · Working temperature range: from 0 °C to +50 °C.
- Dimensions: 145x85x37 mm.

#### Communication with system 300

- Type: transceiver RS485
- Transfer rate: 78 Kbps.
- RJ45 connector (fig. 1):
  - 1 L data line
  - 2 - ground 3
  - 4
  - +12÷18 Vcc 5
  - 6 ground
  - 7 L data line
- 8

#### Serial communication

- Type: RS-232
- Transfer rate: 19,2 Kbps.
- Settings:
- parity = n
- databit = 8
- stopbit = 1
- folw control = none. • Male DB9 connector (fig. 2):
- 1 nc
- 2 RXD
- 3 TXD
- 4 DTR
- 5 GND
- 6 DSR
- +5 V, 10 mA 7
- 8 nc
- 9 nc

#### **USB** communication

- Type: USB 1.1.
- · Transfer rate: Full Speed.
- · Connector: type B.

#### **RJ45** socket

- Function of each terminal (fig. 3)
- А L data line Т
- \_ тs \_
- |1| +

#### Installation instructions

Install PCS/300 program on a PC from CD supplied.

#### **Connection methods**

1 - Connection using serial RS-232 communication port.

This installation does not requires any Windows driver.

- Just connect the COM port of the PC to the RS-232 socket by means
- of the equipped cable (fig. 3) Select the serial communication
- port where you connected the interface from the PCS/300 programme (see corresponding instructions).

#### 2 - Installation using USB communication port.

Connect the interface to the USB port of your computer using a standard USB cable.

Windows will automatically detect 2

that a new device is added and will prompt you for the driver files. Select the PCS/300 folder, where

PCS/300 program is installed, and click Ok. You can check for the interface in

the System icon of the Control panel under the USB section.

INSTALLATIONS-

SCHNITTSTELLE IPC/300LR

Diese Schnittstelle ermöglicht die

PC gesteuerte Programmierung

der Anlagen des Systems 300 oder

der gemischten Anlagen des Sys-

1 - Anschlusskabel an das System

Stromversorgung: über das Sys-

• Betriebstemperatur: von 0 °C bis

• Abmessungen: 145x85x37 mm.

• Übertragungsgeschwindigkeit:

Steckverbinder RJ45 (Abb. 1):

• Übertragungsgeschwindigkeit:

Steckverbinder DB9 Kontaktstift

• Übertragungsgeschwindigkeit:

Flusssteuerung = keine.

Übertragung bei System 300

• Art: Transceiver RS485.

L Datenleitung

+12÷18 VDC

L Datenleitung

Masse

Serielle Übertragung

• Art: RS-232

19,2 Kbps.

Parität = n

Databit = 8

Stopbit = 1

(Abb. 2)

2 RXD

3 TXD

4 DTR

5 GND

6 DSR

8 nc

9 nc

7 +5 V, 10 mA

**USB-Übertragung** 

Steckverbinder: B.

• Art: USB 1.1.

Full Speed.

1 nc

• Einstellungen:

Stromaufnahme: 80 mA max.

tem 300 mittels Steckverbinder

ANLEITUNG

tems 300 und X2

1 - Buchse RJ45.

**Technische Daten** 

SYS300 (Abb. 3).

+50 °C

78 Kbps.

1

2

3 \_ Masse

4

5

6

7

8

300

**Die Packung enthält** 

1 - Schnittstelle IPC/300LR.

1 - Serielles Kabel RS-232

1 - CD mit Software PCS/300.

D

# Buchse RJ45

Belegung der Klemmleisten (Abb.3) A

- L Datenleitung Т
- ΤS L1 +

#### Installationsanweisungen Programm PCS/300 anhand des

mitgelieferten CDs in einem PC installieren.

# Anschlussmodus

### 1 - Anschluss an den Port der seriellen Übertragung RS-232.

Diese Installation erfordert keinen Windows-Treiber Es genügt, den COM-Port des PCs

über das mitgelieferte Kabel an den Steckverbinder RS-232 anzuschließen (Abb. 3).

Den Port der seriellen Übertragung, der mit der Schnittstelle verbunden ist, über das Programm PCS/300 anwählen (siehe diesbezügliche Anweisungen).

#### 2 - Anschluss an den Port der USB-Übertragung.

Schnittstelle an den USB-Port des PCs anschließen und hierzu ein USB-Kabel verwenden.

Windows erkennt den erfolgten Anschluss einer neuen Vorrichtung automatisch an und fragt nach der Treiberdatei.

Das Verzeichnis PCS/300, in dem das Programm installiert wurde, anwählen und bestätigen

Der Schnittstellenzustand ist im Verzeichnis Bedienungsfeld, über die Systemikone unter USB-Vorrichtungen, einsehbar.

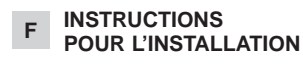

#### **INTERFACE IPC/300LR**

L'interface permet de programmer les installations réalisées avec le système 300 ou les installations mixtes système 300 et X2 au moyen du PC.

#### Composition du pack

- 1 Interface IPC/300LR.
- 1 Câble de connexion au système 300.
- 1 Câble série RS-232.
- 1 CD avec logiciel PCS/300. 1 - Prise RJ45.

#### Caractéristiques techniques · Alimentation: du système 300 au

- moyen du connecteur SYS300 (fig. 3). Absorption: 80 mA maxi
- Température de fonctionnement: de 0 °C à +50 °C.
- Dimensions: 145x85x37 mm.

# **Communication avec**

### le système 300

- Type: émetteur-récepteur RS485.
- Vitesse de transmission: 78 Kbps

- Connecteur RJ45 (fig. 1):
- 1 L ligne de données 2

+12÷18 Vcc

L ligne de données

• Vitesse de transmission: 19,2

3 - masse

- masse

• Type: RS-232.

Kbps.

1 nc

2 RXD

3 TXD

4 DTR

5 GND

6 DSR

8 nc

9 nc

Speed.

Prise RJ45

А

Т

TS \_

L1 +

ves)

munication USB.

fichier du pilote.

me et valider.

de configuration.

7 +5 V, 10 mA

**Communication USB** 

· Connecteur: type B.

Fonction des bornes (fig.3)

L ligne de données

Instructions pour l'installation

partir du CD fourni sur un PC.

Mode de connexion

munication série RS-232.

Installer le programme PCS/300 à

1 - Branchement avec port de com-

Aucun pilote Windows n'est

Il suffit de connecter le port COM

du PC au connecteur RS-232 au

Sélectionner le port de communi-

cation série auquel l'interface du

programme PCS/300 est con-

nectée (voir les instructions relati-

2 - Branchement avec port de com-

Connecter l'interface au port USB

Windows repèrera automatique-

ment le branchement d'un nou-

veau dispositif et demandera le

Sélectionner le dossier PCS/300

dans lequel est installé le program-

L'état de l'interface peut être vérifié

sous les dispositifs USB de l'icône

Système dans le dossier Panneau

du PC en utilisant un câble USB.

moyen du câble fourni (fig. 3).

nécessaire pour cette installation.

· Vitesse de transmission: Full

• Type: USB 1.1.

· Réglages:

parité = n

bit d'arrêt = 1

**Communication série** 

, bit de données = 8

contrôle de flux = aucun.

Connecteur DB9 mâle (fig. 2)

4

5

6

7

8

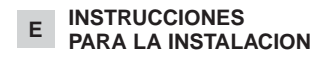

#### **INTERFAZ IPC/300LR**

La interfaz permite programar instalaciones realizadas con sistema 300 o bien mixtas sistema 300 y X2 a través de PC

#### Composición del paquete

- 1 Interfaz IPC/300LR.
- 1 Cable de conexión al sistema 300
- 1 Cable serie RS-232.
- 1 CD con el software PCS/300.
- 1 Toma RJ45.

#### Características técnicas

- · Alimentación: desde sistema 300 trámite conectador SYS300 (fig. 3).
- Consumo: 80 mA max.
- Temperatura de funcionamiento: entre 0 °C y +50 °C
- Dimensiones: 145x85x37 mm.

#### Comunicación con sistema 300

- · Tipo: transceiver RS485.
- Velocidad de transmisión: 78 Kbps.
- · Conectador RJ45 (fig. 1):
  - L línea datos
- 2
- 3 – masa 4
- +12÷18 Vcc 5
- masa 6
- 7
- L línea datos 8

#### Comunicación serie

- Tipo: RS-232
- · Velocidad de transmisión: 19,2 Kbps.
- Configuraciones:
- paridad = n
- databit = 8 stopbit = 1
- control de flujo = ninguno.
- Conectador DB9 macho (fig. 2)
- 1 nc
- 2 RXD
- 3 TXD
- 4 DTR
- 5 GND
- 6 DSR
- 7 +5 V, 10 mA
- 8 nc
- 9 nc

#### Comunicación USB

- Tipo: USB 1.1.
- · Velocidad de transmisión: Full
- Speed · Conectador: tipo B.

# Toma RJ45

Función de los bornes (fig.3)

- A L línea datos
- Т TS -
- L1 +

#### Instrucciones para la instalación

Instalar en un PC el programa PCS/300 desde el CD incluido en el suministro

#### Modalidad de conexión

1 - Conexión con puerto de comunicación serie RS-232. Esta instalación no precisa ningún controlador (driver) Windows.

Basta conectar el puerto COM del PC al conectador RS-232 utilizando el cable incluido en el suministro (fig. 3).

En el programa PCS/300 seleccionar el puerto de comunicación serie con que está conectada la interfaz (ver las instrucciones correspondientes).

#### 2 - Conexión con puerto de comunicación USB.

Conectar la interfaz al puerto USB del PC utilizando un cable USB. Windows reconocerá automáticamente que se ha conectado un nuevo dispositivo y pedirá el archivo del controlador (driver). Seleccionar la carpeta PCS/300 en la cual se ha instalado el programa y hacer click en Aceptar (OK). El estado de la interfaz se puede

verificar bajo los dispositivos USB del icono Sistema en la carpeta Panel de control.

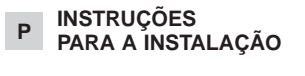

# **INTERFACE IPC/300LR**

A interface permite a programação de equipamentos realizados com sistema 300 ou então mistos sistema 300 e X2 mediante PC.

#### Composição da embalagem

- 1 Interface IPC/300LR.
- 1 Cabo de conexão ao sistema 300
- 1 Cabo serial RS-232.
- 1 CD com o software PCS/300
- 1 Tomada RJ45.

#### Características técnicas

- Alimentação: do sistema 300 através conector SYS300 (fig. 3).
- Absorção: 80 mA máx. • Temperatura de funcionamento: desde 0 °C até +50 °C
- Dimensões: 145x85x37 mm.

#### Comunicação com o sistema 300

#### • Tipo: transceptor RS485.

- Velocidade de transmissão: 78 Kbps
- Conector RJ45 (fig. 1):
- 1 L linha dados 2
- 3 \_ massa
- 4
- +12÷18 Vcc 5
- 6 massa
- 7
- L linha dados 8

# Comunicação serial

- Tipo: RS-232. Velocidade de transmissão: 19,2 Kbps.
- · Elaborações: paridade = n databit = 8 stopbit = 1 controlo de fluxo = nenhum.

- · Conector DB9 macho (fig. 2)
- 1 nc 2 RXD
- 3 TXD
- 4 DTR
- 5 GND
- 6 DSR
- 7 +5 V, 10 mA
- 8 nc

Speed.

А

т

TS -

L1 +

9 nc

#### Comunicação USB • Tipo: USB 1.1.

· Conector: tipo B.

Função dos bornes (fig.3)

Instruções para a instalação

Modalidade de conexão

cabo em dotação (fig. 3).

cação serial RS-232.

driver Windows.

cação USB.

o ok.

Instalar o programa PCS/300 do CD em dotação num PC.

1 - Ligação com porta de comuni-

Esta instalação não exige nenhum

É suficiente conectar a porta COM

do PC ao conector RS-232 com o

Seleccionar a porta de comuni-

cação serial à qual está conectada

a interface do programa PCS/300

2 - Ligação com a porta de comuni-

Conectar a interface à porta USB

Windows reconhecerá automatica-

mente que lhe foi ligado um novo

dispositivo e pedirá o file do driver.

Seleccionar a pasta PCS/300 na

qual foi instalado o programa e dar

O estado da interface pode ser

verificado debaixo dos dispositi-

vos USB do ícone Sistema na

3

pasta Painel de controlo.

(ver as respectivas instruções).

do PC usando um cabo USB.

L linha dados

Tomada RJ45

Velocidade de transmissão: Full